# Диагностика

# Доступ к режиму диагностики

Доступ к режиму диагностики производиться в зависимости от версии ПО следующим образом:

### Версия ПО 2.4.хх:

Версия ПО 2.4.хх:

- 1. Для доступа к этому пункту меню необходимо в режиме вывода ошибок (переход на экран ошибок по "F5")
- 2. трижды подряд нажать кнопку "-" (минус), после чего в списке пунктов меню появится пункт "ДИАГ" (F7).
- 3. Для повторного скрытия данного пункта меню необходимо в режиме главного меню трижды подряд нажать кнопку "-" (минус).

Необходимо загрузить модуль диагностики следующим образом:

Экран ошибок (F5 «Ошибки»); Вызвать список дополнений ( F9 «Дополнения»); Выбрать в списке «Модуль диагностики»; В если в колонке «Загрузка» стоит «Не загружен», нажать "-" (минус). Сохранить сделанные изменений («F9 - Сохранить»)

#### Версия ПО 3.х:

Версия ПО 3.х:

- 1. В режиме «Ошибки» в списке пунктов меню есть пункт "ДИАГ" (F7).
- В режиме диагностики имеется несколько экранов, которые переключаются нажатием функциональных клавиш.

Если кнопки "ДИАГ" (F7) нет то необходимо загрузить модуль диагностики следующим образом:

- 1. Экран ошибок (F5 «Ошибки»);
- 2. Вызвать список дополнений ( F9 «Дополнения»);
- 3. Выбрать в списке «Модуль диагностики»;
- 4. В если в колонке «Загрузка» стоит «Не загружен», нажать "-" (минус).
- 5. Сохранить сделанные изменений («F9 Сохранить»)

## Экраны диагностики.

#### F1

F1- экран отображения показаний энкодеров и ЦАП.

#### Кнопками 0-8 можно просматривать состояние контроллера перемещений.

| 3 Диагностика                         | · • • ×               |
|---------------------------------------|-----------------------|
| F1-Оцифровка F2-Система F3-Автоматика | ) F4-in/out сигналы   |
| CNC 0                                 |                       |
|                                       |                       |
| 0 1 2 3 4 5 6 7 8                     |                       |
| Оцифровка:                            |                       |
| маска –003F, тип –0000, вр. –0004     | 4, разр.сбр.—0000     |
| сбой –002F, сбр. –0000, обнул.–0000   | ), замер. —0000       |
| Енкодеры:                             | Замер:                |
| і 16-ричн. десятичн. инкр. перис      | од 16-ричн. десятичн. |
| 1 0x00000000 0 0 600                  | 0 00000000x0 0C       |
| 2 0x00000000 0 0 600                  | 0 000000000 0         |
| 3 0x00000000 0 0 800                  | 0 000000000 0         |
|                                       | 0 0000000000 00       |
|                                       |                       |
|                                       | 0 0×00000000 0        |
| 8 0×00000000 0 0                      | 0 0x00000000 0        |
|                                       |                       |
| выход ЦАП (вкл. 0х0018):              |                       |
| і код вольт                           |                       |
| 1 0xFEB8 -00.100                      |                       |
| 2 0x0000 +00.000                      |                       |
| 3 0x0000 +00.000                      |                       |
| 4 0x0000 +00.000                      |                       |
| 5 0X0000 +00.000                      |                       |
| B 0X0000 +00.000                      |                       |
| 8 020000 +00.000                      |                       |
| 8 0,0000 +00.000                      |                       |
|                                       |                       |
|                                       |                       |
| •                                     |                       |

#### F2

F2 - экран отображения состояний переменных интерпретатора, диспетчера контроллера перемещений и автоматики;

| 🥙 диагностика                                                                                                    | · 🗆 X                |
|----------------------------------------------------------------------------------------------------|----------------------|
| F1-Оцифровка F2-Система F3-Автоматика F4-in/out сигналы                                                                                                    |                      |
| Автоматика         ОО27           Счетчик         0027           Время         7.65         0.41           Время ID         30.02         5020.40           Статус 0x0000 (OK)         Статус 0x0004 ( P_BUF_EMP )           Состояние 0x0E80         ОСИ ПО 0000           (THREAD RUN,MSGTHREAD RUN,         N           IN ENA,OUT ENA)         Версия "W1p1c" 3.3           Компиляция (Oct 26 2005 17:51:21)         Ровик Меед 0 CurrentID 0           Ровису In=1 Приоритет =6         Передано фрэймов 0, Фрэйм/Сек 0           Policy In=1 Приоритет Ti=6         NextFrame()=0x0000           Policy Ti=1 Приоритет Ti=6         NextFrame()=0x0000 (NONE)           AC Cтатус 0x0004 ( )         Версия "спскеrne1" 3.3, Компиляция «Oct 26 200"           Policy Ii=1 Приоритет Ti=6         Версия "спскеrne1" 3.3, Компиляция «Oct 26 200"           Policy Ii=1 Приоритет Ti=6         Ровик Работы 48022.0 сек = 13.20 час           По программе 0.0 сек = 0.0 час         Версия "спскеrne1" 3.3, Компиляция «Oct 26 200"           Policy IP=0 Приоритет =0         PolicyIP=0 Приоритет IP=0 | 01176<br>5 17:51:27> |
| г Сис инфо<br>Время работы 4895<br>Всего RAM 27344896<br>Свободно RAM 1998848<br>Всего SWAP 0<br>Свободно SWAP 0                                                                                                    |                      |

#### F3

F3 - экран с системной областью памяти электроавтоматики (см. "Описание области сигналов системного драйвера");

Last update: 2018/05/04 13:00 wl4:diagnostika\_sistemnoj\_oblasti http://www.wl.ua/dokuwiki/doku.php?id=wl4:diagnostika\_sistemnoj\_oblasti

| 🖲 диагностика                           |                       |                  | · 🗆 ×           |
|-----------------------------------------|-----------------------|------------------|-----------------|
| F1-Оцифровка F2-Система                 | F3-Автоматика [F4-in/ | out сигналы      |                 |
| Г Вход                                  |                       |                  |                 |
| 0000000                                 | 00000000              | 0000000          | 0000000         |
| 0000000                                 | 0000000               | 0000000          | 0000000         |
| 00000000                                |                       |                  | 00000000        |
|                                         |                       | 00000000         |                 |
|                                         |                       |                  |                 |
| 0000000                                 | 0000000               | 0000000          | 0000000         |
| 0000000                                 | 00000000              | 00000000         | 0000000         |
|                                         |                       |                  |                 |
|                                         |                       |                  |                 |
|                                         |                       | 00000000         |                 |
| E BNX04                                 |                       |                  |                 |
| - Carroy                                |                       |                  |                 |
|                                         |                       | 0000000 0000000  |                 |
|                                         | nn nananana nananana  |                  | <u>00000</u>    |
|                                         | 00 0000000 0000000    |                  | 0000000 0000000 |
|                                         | 00 0000000 0000000    | 0000000 0000000  | 0000000 0000000 |
|                                         | 00 0000000 0000000    | 0000000 0000000  | 0000000 0000000 |
| 0000000 0000000 000000                  | 00 0000000 0000000    | 0000000 00000000 | 0000000 0000000 |
| 00000 ( ( 000000 ( 000000               | 00 0000000 0000000    | 0000000 00000000 | 0000000 0000000 |
| 000000000000000000000000000000000000000 | 00 0000000 0000000    | 0000000 00000000 | 0000000 0000000 |
|                                         |                       |                  |                 |
|                                         |                       |                  |                 |

Соответствие отображения областей и номеров битов.

| 7                           | 0                                         | 71                                                                  | 64                                        | 125                      | 120                                      | 100                                              | 102                                              | 263                                              | 256                                              |                                                  |
|-----------------------------|-------------------------------------------|---------------------------------------------------------------------|-------------------------------------------|--------------------------|------------------------------------------|--------------------------------------------------|--------------------------------------------------|--------------------------------------------------|--------------------------------------------------|--------------------------------------------------|
|                             |                                           |                                                                     |                                           | 100                      | 120)                                     | 133                                              | 102                                              | 200                                              | 200                                              |                                                  |
| (15                         | 8)                                        | 79                                                                  | 72) (*                                    | 143                      | 136)                                     | 207                                              | 200                                              | 271                                              | 264                                              |                                                  |
| 23                          | 16)                                       | 87                                                                  | 80                                        | 151                      | 144)                                     | (215                                             | 208                                              | 279                                              | 272)                                             | SVS In                                           |
| (31                         | 24)                                       | 95                                                                  | 88)                                       | 159                      | 152)                                     | (223                                             | 216)                                             | 287                                              | 280)                                             | 010_m                                            |
| (39                         | 32)                                       | 103                                                                 | 96)                                       | 167                      | 160)                                     | 231                                              | 224)                                             | 295                                              | 288                                              |                                                  |
| (47                         | 40)                                       | (111                                                                | 104)                                      | 175                      | 168)                                     | 239                                              | 232)                                             | 303                                              | 296                                              |                                                  |
| (55                         | 48)                                       | (119                                                                | 112                                       | 183                      | 176)                                     | 247                                              | 240)                                             | 311                                              | 304                                              | /                                                |
| (63                         | 56)                                       | 127                                                                 | 120                                       | 191                      | 184)                                     | 255                                              | 248)                                             | 319                                              | 312                                              | /                                                |
| 70                          | 71 64                                     | 135 128                                                             | 199 1                                     | 92)                      | (263 256)                                | (327 320)                                        | (391 384)                                        | 455 448                                          | 519 512                                          | (583 576)                                        |
| 15 8                        | 79 72                                     | 143 136                                                             | 207 2                                     | 00                       | (271 264)                                | (335 328)                                        | (399 392)                                        | (463 456)                                        | 527 520                                          | (591 584)                                        |
| 23 16                       | 87 80                                     | 151 144                                                             | 215 2                                     | 08)                      | 279 272                                  | (343 336)                                        | (407 400)                                        | (471 464)                                        | 535 528                                          | (599 592)                                        |
| 31 24                       |                                           |                                                                     |                                           |                          |                                          |                                                  |                                                  |                                                  |                                                  |                                                  |
|                             | 95 88                                     | 159 152                                                             | 223 2                                     | 16                       | (287 280)                                | (351 344)                                        | (415 408)                                        | (479 472)                                        | 543 536                                          | 607 600                                          |
| 39 32                       | 95 88<br>(103 96                          | (159 152<br>(167 160                                                | 223 2<br>231 2                            | 16)<br>24)               | (287 280)<br>(295 288)                   | (351 344)<br>(359 352)                           | (415 408)<br>(423 416)                           | (479 472)<br>(487 480)                           | (543 536)<br>(551 544)                           | (607 600)<br>(615 608)                           |
| ( <u>39 32</u> )<br>(47 40) | <u>95 88</u><br>(103 96<br>(111 104       | <ul> <li>(159 152)</li> <li>(167 160)</li> <li>(175 168)</li> </ul> | 223 2<br>231 2<br>239 2                   | 16)<br>24)<br>32)        | (287 280)<br>(295 288)<br>(303 296)      | (351 344)<br>(359 352)<br>(367 360)              | (415 408)<br>(423 416)<br>(431 424)              | (479 472)<br>(487 480)<br>(495 488)              | (543 536)<br>(551 544)<br>(559 552)              | (607 600)<br>(615 608)<br>(623 616)              |
| 39 32<br>(47 40)<br>(55 48) | (95 88<br>(103 96<br>(111 102<br>(119 112 | 159 152           167 160           175 168           183 176       | 223 2<br>231 2<br>239 2<br>239 2<br>247 2 | 16)<br>24)<br>32)<br>40) | 287 280<br>295 288<br>303 296<br>311 304 | (351 344)<br>(359 352)<br>(367 360)<br>(375 368) | (415 408)<br>(423 416)<br>(431 424)<br>(439 432) | (479 472)<br>(487 480)<br>(495 488)<br>(503 496) | (543 536)<br>(551 544)<br>(559 552)<br>(567 560) | (607 600)<br>(615 608)<br>(623 616)<br>(631 624) |

#### F4

F4 - экран на котором выводятся сигналы поступающие на вход и выдающиеся на выход ЧПУ;

| 🖲 Диагностика |       |       |        |                                 |          |               |        |       |       | • ¤ × |
|---------------|-------|-------|--------|---------------------------------|----------|---------------|--------|-------|-------|-------|
| F1-Оцифровка  | F2-Си | стема | F3-A   | F3-Автоматика F4-in/out сигналы |          |               |        |       |       |       |
| A11           |       |       |        |                                 |          | Drv->0        |        |       |       |       |
| Ввод          |       |       |        |                                 |          | Вывод         |        |       |       |       |
| N Имя         | Ввод  | l Xor | >Auto  |                                 | <u> </u> | N Имя         | Auto>  | Xor   | Вывод |       |
| 000RSprc_0    | 0     | 0     | 0      |                                 |          | 000L1_7       | 1      | 0     | 1     |       |
| 001RSprc_1    | 0     | 0     | 0      | -                               |          | 001L1_6       | 1      | 0     | 1     |       |
| 002RSprc_2    | 0     | 0     | 0      |                                 |          | 002L_PUSK     | 0      | 0     | 0     |       |
| 003RSprc_3    | 0     | 0     | 0      |                                 |          | 003L_STOP     | 1      | 0     | 1     |       |
| 004RSprc_4    | 0     | 0     | 0      |                                 |          | 004L_PULT_ON  | 10     | 0     | 0     |       |
| 005RSprc_5    | 0     | 0     | 0      |                                 |          | 005 PS_G0_ON  | 0      | 0     | 0     |       |
| 006RSprc_6    | 0     | 0     | 0      |                                 |          | 006 PS_G0_0FF | 0      | 0     | 0     |       |
| 007RSprc_7    | 0     | 0     | 0      |                                 |          | 0070HL_G0_0N  | 10     | 0     | 0     |       |
| 008RFprc_0    | 0     | 0     | 0      |                                 |          | 008PRIV_ENA   | 0      | 0     | 0     |       |
| 009RFprc_1    | 0     | 0     | 0      |                                 |          | 009 m5        | 1      | 0     | 1     |       |
| 010RFprc_2    | 0     | 0     | 0      |                                 |          | 010 m4        | 0      | 0     | 0     |       |
| 011RFprc_3    | 0     | 0     | 0      |                                 |          | 011m3         | 0      | 0     | 0     |       |
| 012RFprc_4    | 0     | 0     | 0      |                                 |          |               |        |       |       |       |
| 013RFprc_5    | 0     | 0     | 0      |                                 |          |               |        |       |       |       |
| 014RFprc_6    | 0     | 0     | 0      |                                 |          |               |        |       |       |       |
| 015RFprc_7    | 0     | 0     | 0      |                                 |          |               |        |       |       |       |
| 016RFHprc_0   | 0     | 0     | 0      |                                 |          |               |        |       |       |       |
| 017RFHprc_1   | 0     | 0     | 0      |                                 |          |               |        |       |       |       |
| 018RFHprc_2   | 0     | 0     | 0      |                                 |          |               |        |       |       |       |
| 019RFHprc_3   | 0     | 0     | 0      |                                 |          |               |        |       |       |       |
| 020RFHprc_4   | 0     | 0     | 0      |                                 |          |               |        |       |       |       |
| 021RFHprc_5   | 0     | 0     | 0      |                                 |          |               |        |       |       |       |
| 022RFHprc_6   | 0     | 0     | 0      |                                 | -        |               |        |       |       |       |
|               |       | F     | втомат | ика включен                     | на – (FS | Э-Отключить;  | F8-Инв | ерсия | )     |       |

«Сброс» - выход из режима диагностики;

From: http://www.wl.ua/dokuwiki/ - **WL-wiki** 

Permanent link: http://www.wl.ua/dokuwiki/doku.php?id=wl4:diagnostika\_sistemnoj\_oblasti

Last update: 2018/05/04 13:00

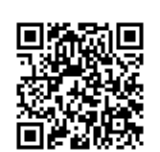